# **Manage Your Shops**

# Introduction CCC Connect includes a section called My Shops to Manage. This Action Board allows DRP Coordinators and other Insurance users with the proper permissions to view and manage their DRP shops. Supervisors can also view or manage their direct report's shops as needed. This job aid provides an overview of the My Shops to Manage Action Board.

#### Locate My Shops to Manage

CCC Connect Shop Search Shop Requests Documents Bulletins Contracts Expiring Shop Insurance My Shops to Manage Once logged into the CCC Portal, locate the CCC Connect section on the left side panel. Click the **My Shops to Manage link** to open the Action Board.

The Manage Shops Action Board page displays for you to perform the following tasks:

- Search for Shops by your own list of Shops or a Subordinate's List.
- Filter Shops by Shop Name and/or by State.

Once the list of shops display, you can do the following actions:

- Review key information about the shops.
- Remove Shops from your Management Hierarchy.
- Add and view Notes.

The rest of this job aid will describe these key features and functionality.

| Search Criteria                                            |                |          |     |         |        |              |                |      |              |         |      |                   |             |                |               |
|------------------------------------------------------------|----------------|----------|-----|---------|--------|--------------|----------------|------|--------------|---------|------|-------------------|-------------|----------------|---------------|
| Shop Name                                                  | State          |          |     |         |        |              |                |      |              |         |      |                   |             |                |               |
|                                                            | Select a State | •        |     |         |        |              |                |      |              |         |      |                   |             |                |               |
| Search Cancel Reset                                        |                |          |     |         |        |              |                |      |              |         |      |                   |             |                |               |
| My Shops 🍸                                                 |                |          |     |         |        |              |                | /    |              |         |      |                   |             |                |               |
| Facility                                                   | LOID/PRID      | Location | ORG | Score - | Claims | Revised Type | Shop Status    | GARG | GENL         | UMB     | WORK | Invitation Status | Last Note   | Last Note Date | Action        |
| REPAIR FACILITY                                            | (Second        |          | SSO |         | 0/0    | OS           | Out of Network |      |              |         |      |                   | test        | 04/15/2019     | 0.            |
|                                                            |                |          | SSO |         | 0/0    | OS           | Out of Network | ÷    | 1            | -       |      | Not Responded     |             |                | 0             |
|                                                            | 1000           |          | SSO |         | 0/0    | OS           | Out of Network |      |              |         | a    |                   |             |                | 0             |
|                                                            |                |          | SSO |         | 0/0    | OS           | Out of Network | *    | ( <b>a</b> ) |         |      |                   |             |                | 0             |
|                                                            | 1000           |          | SSO |         | 0/0    | OS           | Out of Network | -    |              | -       |      |                   |             | 4              | 0             |
|                                                            |                | -        | SSO |         | 0/0    | OS           | Out of Network |      | -            | -       | -    |                   |             |                | 0             |
| A REAL PROPERTY OF A                                       |                | -        | SSO |         | 0/0    | OS           | Out of Network | ÷    | 12           | а.<br>С | 4    |                   |             |                | 0             |
|                                                            |                |          | SSO |         | 0/0    | OS           | Out of Network |      | . •          |         |      | Not Responded     |             |                | 0             |
|                                                            |                |          | SSO |         | 0/0    | OS           | Out of Network | *    | -            | 18      | *    | Not Responded     |             |                | 0             |
|                                                            |                | -        | SSO |         | 0/0    | OS           | Out of Network | 2    | 141          | 2       | 4    |                   |             |                | 0             |
|                                                            | 1000           | 100.0    | SSO |         | 0/0    | OS           | Out of Network | *    | -            |         |      |                   |             |                | 0             |
|                                                            |                |          | SSO |         | 0/0    | OS           | Out of Network | -    | -            |         | -    |                   |             |                | 0             |
| TEST REPAIR FACILITY - CCC ONE                             | 1000           |          | SSO |         | 0/0    | OS           | Out of Network | 8    |              |         |      | Not Responded     | Action Plan | 05/28/2019     | 0 👁           |
| TEST REPAIR FACILITY - CCC ONE - 2                         |                |          | SSO |         | 0/0    | OS           | Out of Network |      |              | -       |      |                   |             |                | 0             |
| TEST REPAIR FACILITY - CCC ONE -<br>Remove as Shop Manager | 3              | -        | SSO |         | 0/0    | OS           | Out of Network | *    | •            |         |      |                   |             | < 1-           | 0<br>14 of 14 |

### Manage Your Shops, Continued

(1) Searching for Shops The first step is to search for your Shops to manage. You can either search for one or more of your own Shops to manage OR, if you have the proper permissions, you can search and view your Subordinate's Shop lists. Let's

take a quick look at how to do each.

#### Search My Shops

When searching for your own Shops, simply keep the My Shops checkbox selected and then click on View Filters.

| Subordinate  |                                           | Actio           | ıs |
|--------------|-------------------------------------------|-----------------|----|
| Fille        |                                           |                 | (  |
|              |                                           |                 |    |
| View filters | <u>/                                 </u> | <u></u>         |    |
| Shop Name    | State                                     | Shop Managed By |    |
|              | Salast a State                            | ◯ Self ● All    |    |

Begin typing a Shop name and the system will begin searching and displaying results as you type. *Tip!* Enter a State to narrow your results. You can apply your filters, clear them, or reset and start over.

#### Subordinate's List

If you are a Manager or Supervisor responsible for at least one subordinate, you have access to the **My Hierarchy** zone. Click on the **triangle** next to your name to view your hierarchy.

| My Hierarchy                      | [?]            |         |
|-----------------------------------|----------------|---------|
| Doe, Juanita                      | My Hierarchy   | [?]     |
|                                   | ▼ Doe, Juanita | ۲       |
| Click the <b>triangle</b>         | Subordinate    | Actions |
| next to any<br>subordinate's name | ► Doe, Jack    |         |

to view their

subordinate(s). Click a **triangle** again to collapse the view.

| My Hierarchy   | [?]     |
|----------------|---------|
| ▼ Doe, Juanita | ۲       |
| Subordinate    | Actions |
| ▼ Doe, Jack    |         |
| Subordinate    | Actions |
| ▶ Doe, John    | ٢       |

### Manage Your Shops, Continued

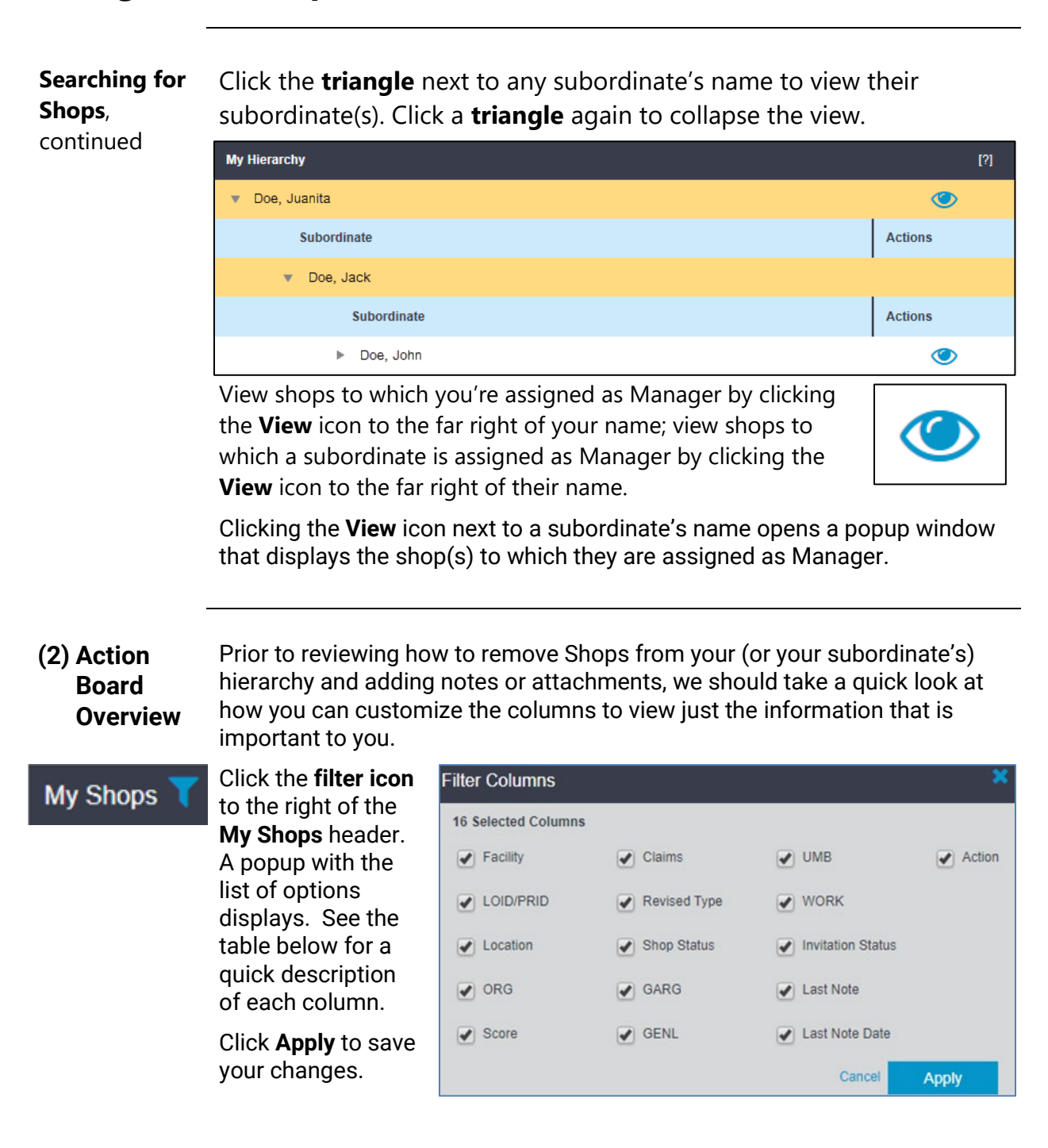

# CCC

# Manage Your Shops, Continued

Action Board He

Here is the list of the options.

Overview,

continued

| Column                        | Description                                                                                                    |
|-------------------------------|----------------------------------------------------------------------------------------------------|
| Facility                      | Shop Name which links to the Shop Profile                                                                                                    |
| LOID/PRID                     | Location ID and Relationship ID in the CCC database. Only DRP shops will display a Relationship ID.                                                                     |
| Location                      | Shop City and State Location                                                                                                    |
| ORG                           | Identifies whether the Shop is an SSO or MSO.                                                                                                    |
| Score                         | Shows the Shop's current DRP Scorecard score.                                                                                                    |
| Claims                        | Number of claims sent to the Shop in the last month and for a rolling 12 months                                                                                         |
| Revised Type                  | Shop Type (OS=Open Shop, DRP, NOS=Not Open Shop (shop initiated), DOS=<br>Disabled Open Shop (insurer initiated)                                                        |
| Shop Status                   | Out of Network or In Network                                                                                                    |
| GARG                          | Expiration date for Shop's Garage Keeper policy                                                                                                    |
| GENL                          | Expiration Date for Shop's General Liability policy                                                                                                    |
| UMB                           | Expiration date for Shop's Umbrella policy                                                                                                    |
| WORK                          | Expiration date for Shop's Workers' Compensation policy                                                                                                    |
| Invitation Status             | Shop's current Connect invite status                                                                                                    |
| Last Note & Last<br>Note Date | Displays category of the most recent note that was added to the Shop or the first 17 characters of the note's Subject text. The Date option displays when it was added. |
| Actions                       | Add and/or view Shop Notes.                                                                                                    |

# CCC

## Manage Your Shops, Continued

As mentioned at the beginning of this document, you can also use this (3) Remove Action Board to remove selected Shops from your management hierarchy. Shops From List To do this, simply select the Shop(s) to My Shops remove and then click the Remove as Shop Manager button. Facility Remove as Shop Manager You will be ~ prompted to ensure that you want to take this ~ action as it will permanently remove the selected Shops from the selected Manager's list.

| Remove Shop(s)                  |                           |
|---------------------------------|---------------------------|
| Are you sure you want to remove | for the selected shop(s)? |
|                                 | No Yes                    |

(4) Add Notes The last feature to review is how to add or view notes on the Action Board. Simply go to the Action column for the selected Shop. Use the + sign to add a new Note. If the column has an "eye" icon, then there are existing Notes and attachments that you can review. A new tab will display with the Note and/or attachments for that Shop.

| Action |
|--------|
| 0      |
| •      |

#### Adding Note/Attachment

| ategory                                                                                 |        | * Required |
|-----------------------------------------------------------------------------------------|--------|------------|
| Select a Category<br>Lotion Plan<br>Sustomer feedback<br>Process compliance<br>ubject * |        |            |
| nter Subject Text                                                                       |        |            |
| tachment(s) (PDF only. No larger than 10MB. Maximum 5 PDFs)<br>Attach<br>escription     |        | 18/100     |
| nter any required information.                                                          |        | < >        |
|                                                                                         |        | 31/2500    |
|                                                                                         | cancel | Save       |

When adding a Note or attachment, select the **Category**, enter a **Subject**, and a Description. Click **Attach** if needed to add a document to the claim. When ready, click Save to finish.

©2019-2021. CCC Intelligent Solutions Inc. All rights reserved. CCC® is a trademark of CCC Intelligent Solutions Inc.